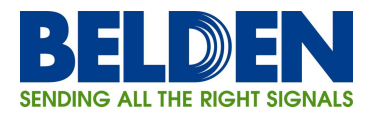

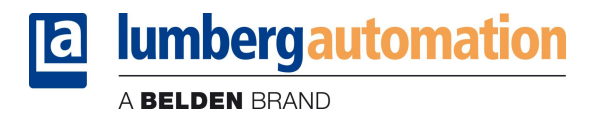

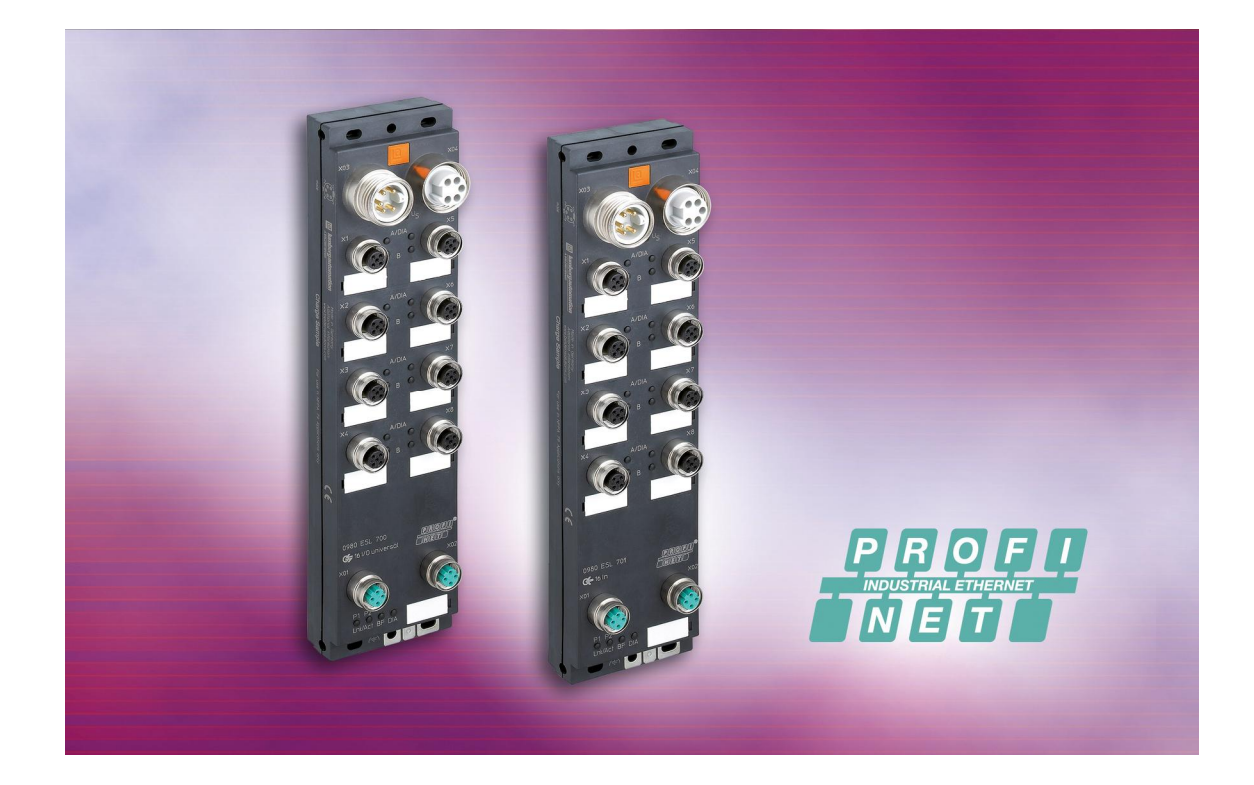

Technisches Handbuch LioN-M PROFINET 0980 ESL 700 0980 ESL 701

# Inhaltsverzeichnis

| 1.      | Zu d                                               | diesem Handbuch                                                                                                    |                          |
|---------|----------------------------------------------------|----------------------------------------------------------------------------------------------------|--------------------------|
| 1.      | 1.                                                 | Erläuterungen zur Symbolik                                                                                                    | 4                        |
|         | 1.1.1<br>1.1.2                                     | <ol> <li>Verwendung von Hinweisen</li> <li>Verwendung von Gefahrenhinweisen</li> </ol>                                                                                                    |                          |
| 1.      | 2.                                                 | Sicherheitshinweise                                                                                                    | 5                        |
|         | 1.2.1                                              | 1. Bestimmungsgemäßer Gebrauch                                                                                                    | 5                        |
| 1.      | 3.                                                 | Qualifiziertes Personal                                                                                                    | 6                        |
| 1.4     | 4.                                                 | Versionsinformation zum Handbuch                                                                                                    | 6                        |
| 2.      | Syst                                               | tembeschreibung                                                                                                    | 7                        |
| 3.      | Prod                                               | duktübersicht                                                                                                    |                          |
| 3.      | 1.                                                 | Modulvarianten                                                                                                    |                          |
| 3.      | 2.                                                 | Zubehör                                                                                                    | 8                        |
| 4.      | Mon                                                | ntieren                                                                                                    | 9                        |
| 4.      | 1.                                                 | Äußere Abmessungen                                                                                                    | 9                        |
|         | 4.1.1<br>4.1.2                                     | 1. 0980 ESL 700<br>2. 0980 ESL 701                                                                                                    | 9<br>                    |
| 4.      | 2.                                                 | Hinweise für die Feldinstallation                                                                                                    |                          |
| 5.      | Verd                                               | drahten                                                                                                    |                          |
| 5.      | 1.                                                 | Anschlussbelegungen                                                                                                    |                          |
|         | 5.1.1<br>5.1.2                                     | <ol> <li>PROFINET Ports, M12-Buchse, 4-polig, D-kodiert</li> <li>Anschlüsse für Spannungsversorgung, 7/8"-Stecker/Buchse,</li> <li>Anschlüsse für Sensorik / Aktorik M12 Buchse, 5 polig</li> </ol> |                          |
| 6       | Proie                                              | iektierung und Inbetriebnahme                                                                                                    |                          |
| 0.<br>6 | 1 TOJC<br>1                                        | GSDML-Datei                                                                                                    |                          |
| 6       | 2                                                  | MAC-Adressen                                                                                                    | 13                       |
| 6.      | 3.                                                 | SNMP.                                                                                                    |                          |
| 6.4     | 4.                                                 | Konfiguration der LioN-M PROFINET Module in STEP 7                                                                                                    |                          |
|         | 6.4.1<br>6.4.2<br>6.4.3<br>6.4.4<br>6.4.5<br>6.4.6 | <ol> <li>Vergabe eines eindeutigen Gerätenamens</li></ol>                                                                                                    |                          |
| 7.      | Zuor                                               | ordnung der Prozessdaten                                                                                                    | 19                       |
| 7.      | 1.                                                 | Eingangsdaten                                                                                                    | 19                       |
| 7.      | 2.                                                 | Ausgangsdaten                                                                                                    | 19                       |
| Tech    | nische                                             | ne Änderungen vorbehalten!                                                                                                    | Ausgabe 1.0 / April 2012 |

A BELDEN BRAND

| 8. C   | Diagi          | noseeigenschaften der Module                                                  | . 20         |
|--------|----------------|-------------------------------------------------------------------------------|--------------|
| 8.1    | . (            | Optische Diagnoseanzeigen                                                     | . 20         |
| 8.2    | . [            | Diagnoseanzeige im integrierten Webserver                                     | . 20         |
| 8.3    | . /            | Alarm- und Fehlermeldungen der LioN-M Module über PROFINET                    | . 21         |
| 8<br>8 | 8.3.1<br>8.3.2 | Alarmauswertung in <i>STEP7</i><br>Struktur der Diagnosedatensätze            | . 21<br>. 21 |
| 9. C   | Der i          | ntegrierte Webserver                                                          | . 23         |
| 9.1    | . I            | Die Startseite (Home)                                                         | . 23         |
| 9.2    | . I            | Die Konfigurationsseite (Config)                                              | . 24         |
| 9.3    | . [            | Die Statusseite (Status)                                                      | . 25         |
| 9.4    | . [            | Die Seite mit Kontaktangaben (Contact)                                        | . 26         |
| 9.5    | . /            | Auslesen der Prozess- und Diagnosedaten mit Hilfe des integrierten Webservers | . 27         |
| 10. F  | -<br>irm       | wareupdate der beiden LioN-M I/O-Module                                       | . 28         |
| 11. T  | ech            | nische Daten                                                                  | . 31         |
| 11.    | 1. /           | Allgemeine Daten                                                              | . 31         |
| 11.    | 2              | Technische Daten zum Bussystem                                                | . 31         |
| 11.    | 3              | Technische Daten der Stromversorgung für die Moduelektronik / Sensorik        | . 31         |
| 11.    | 4              | Technische Daten der Stromversorgung Aktorik                                  | . 32         |
| 11.    | 5              | Technische Daten der Eingangsstufen                                           | . 32         |
| 11.    | 6              | Technische Daten der Ausgangsstufen                                           | . 33         |
| 11.    | 7. I           | LED-Indikatoren                                                               | . 33         |

# 1. Zu diesem Handbuch

Bitte lesen Sie die Montage- und Betriebsanleitung in diesem Handbuch sorgfältig, bevor Sie die beiden E/A-Module LioN-M mit PROFINET-Schnittstelle in Betrieb nehmen. Das Handbuch sollte an einem Ort aufbewahrt werden, der für alle Benutzer zugänglich ist.

Die in diesem Handbuch verwendeten Texte, Abbildungen, Diagramme und Beispiele dienen ausschließlich der Erläuterung zur Bedienung und Anwendung der beiden E/A-Module 0980 ESL 700 und 0980 ESL 701 mit PROFINET-Schnittstelle.

Sollten sich weitergehende Fragen zur Installation und Inbetriebnahme der Geräte ergeben, sprechen Sie uns bitte an. Wir stehen Ihnen jederzeit gerne zur Verfügung.

Belden Deutschland GmbH – Lumberg Automation™– Im Gewerbepark 2 58579 Schalksmühle Tel. +49 (0) 23 55 / 5044-000 Fax +49 (0) 23 55 / 5044-333 support-automation@belden.com www.lumberg-automation.com

Lumberg Automation behält sich vor, jederzeit technische Änderungen oder Änderungen dieses Handbuches ohne besondere Hinweise vorzunehmen.

### 1.1. Erläuterungen zur Symbolik

### 1.1.1. Verwendung von Hinweisen

Hinweise auf wichtige Informationen sind besonders gekennzeichnet. Sie werden wie folgt dargestellt:

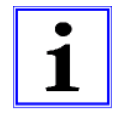

# 1.1.2. Verwendung von Gefahrenhinweisen

Gefahrenhinweise werden wie folgt gekennzeichnet:

**GEFAHR:** 

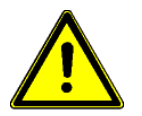

Bei Nichteinhaltung entsprechender Vorsichtsmaßnahmen besteht eine Gefahr für Leben und Gesundheit des Anwenders.

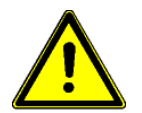

ACHTUNG: Die Nichtbeachtung von Vorsichtsmaßnahmen kann eine mögliche Beschädigung von Geräten und anderen Sachwerten zur Folge haben.

# 1.2. Sicherheitshinweise

#### 1.2.1. Bestimmungsgemäßer Gebrauch

Die in diesem Handbuch beschriebenen Geräte dienen als dezentrale Ein-/Ausgabe-Baugruppen in einem PROFINET-Netzwerk.

Unsere Produkte wurden unter Beachtung der Sicherheitsnormen entwickelt, gefertigt, geprüft und dokumentiert. Bei Beachtung der für die Projektierung, die Montage und den bestimmungsgemäßen Betrieb beschriebenen Handhabungsvorschriften und sicherheitstechnischen Anweisungen gehen von den Produkten im Normalfall keine Gefahren für Personen oder Sachen aus.

Die Module erfüllen die Anforderungen der

- EMV-Richtlinie (89/336/EWG, 93/68/EWG und 93/44/EWG)
- Niederspannungsrichtlinie (73/23/EWG)

Sie sind ausgelegt für den Einsatz im Industriebereich. Die industrielle Umgebung ist dadurch gekennzeichnet, dass Verbraucher nicht direkt an das öffentliche Niederspannungsnetz angeschlossen sind. Für den Einsatz im Wohnbereich, in Geschäfts- und Gewerbebereichen sind zusätzliche Maßnahmen zu treffen.

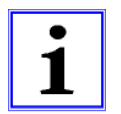

#### Warnung!

Diese Einrichtung kann im Wohnbereich Funkstörungen verursachen; in diesem Fall kann vom Betreiber verlangt werden, angemessene Maßnahmen durchzuführen.

Die einwandfreie und sichere Funktion des Produkts erfordert einen sachgemäßen Transport, Lagerung, Aufstellung und Montage sowie sorgfältige Bedienung.

Der bestimmungsgemäße Betrieb des Gerätes ist nur bei vollständig montiertem Gehäuse gewährleistet. Alle an dieses Gerät angeschlossenen Geräte müssen die Anforderungen der EN 61558-2-4 und EN 61558-2-6 erfüllen.

Projektierung, Installation, Inbetriebnahme, Wartung und Prüfung der Geräte dürfen nur von einer anerkannt ausgebildeten Elektrofachkraft, die mit den Sicherheitsstandards der Automatisierungstechnik vertraut ist, durchgeführt werden.

Bei der Projektierung, Installation, Inbetriebnahme, Wartung und Prüfung der Geräte müssen die für den spezifischen Einsatzfall gültigen Sicherheits- und Unfallverhütungsvorschriften beachtet werden.

Es dürfen nur Leitungen und Zubehör installiert werden, die den Anforderungen und Vorschriften für Sicherheit, elektromagnetische Verträglichkeit und ggf. Telekommunikations-Endgeräteeinrichtungen sowie den Spezifikationsangaben entsprechen. Informationen darüber, welche Leitungen und Zubehör zur Installation zugelassen sind, erhalten Sie von Lumberg Automation<sup>™</sup> oder sind in diesem Handbuch beschrieben.

# 1.3. Qualifiziertes Personal

Die Anforderungen an das Personal richten sich nach dem von ZVEI und VDMA beschriebenen Anforderungsprofil.

Nur Elektrofachkräfte, die den Inhalt dieses Handbuches kennen, dürfen die beschriebenen Produkte installieren und warten. Dies sind Personen, die

- aufgrund ihrer fachlichen Ausbildung, Kenntnis und Erfahrung sowie Kenntnis der einschlägigen Normen die auszuführenden Arbeiten beurteilen und mögliche Gefahren erkennen können.
- aufgrund einer mehrjährigen Tätigkeit auf vergleichbarem Gebiet den gleichen Kenntnisstand wie nach einer fachlichen Ausbildung haben.

Eingriffe in die Hard- und Software unserer Produkte, soweit sie nicht in diesem Handbuch beschrieben sind, dürfen nur durch Lumberg Automation<sup>™</sup> vorgenommen werden.

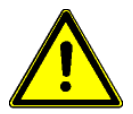

### Warnung!

Unqualifizierte Eingriffe in die Hard- oder Software oder die Nichtbeachtung der in diesem Handbuch gegebenen Warnhinweise können schwere Personen- oder Sachschäden zur Folge haben.

# 1.4. Versionsinformation zum Handbuch

| Index          | Erstellt    | Geändert     | Geändert   | Geändert | Geändert | Geändert |
|----------------|-------------|--------------|------------|----------|----------|----------|
| Versionsnummer | Entwurf     | 0.9          | 1.0        |          |          |          |
| Datum          | Januar 2012 | Februar 2012 | April 2012 |          |          |          |
| Name/Abteilung | Knipp/PA    | Knipp/PA     | Knipp/PA   |          |          |          |

# 2. Systembeschreibung

Die LioN (Lumberg-i/o-Network)-M Modulserie beinhaltet E/A-Module für den dezentralen Einsatz in rauer Industrieumgebung. Sie bieten eine einfache Handhabung der E/A-Daten in einem übergeordneten Bussystem. Sie eignen sich besonders für Einsatzstellen in Maschinen und Anlagen mit verteilten E/A-Konzentrationen über größere Entfernungen.

Durch die kompakten Abmessungen und das geringe Gewicht ist der Einsatz auch bei begrenzten Platzverhältnissen und auf Handlinggeräten realisierbar. Als Schutzart bietet die LioN-M Serie IP 67.

Zur Verbindung mit einem übergeordneten Feldbussystem stehen unterschiedliche Schnittstellen zur Verfügung. Unterstützt werden gängige und weit verbreitete Feldbusse.

Dieses Handbuch beschreibt zwei LioN-M Module mit PROFINET-Schnittstelle. Durch den integrierten Switch lassen sich die Module, wie in der Feldbustechnik üblich, in einer Linientopologie miteinander verbinden.

# 3. Produktübersicht

### 3.1. Modulvarianten

| Artikelnummer          | Beschreibung                                                                                                    | I/O-Anschluss | Bauform |
|------------------------|----------------------------------------------------------------------------------------------------|---------------|---------|
| LioN-M Universal E/A   |                                                                                                    |               |         |
| 0940 ESL 700           | Dezentrales E/A-Modul mit 16 universell<br>verwendbaren Kanälen als digitale Ein-<br>oder Ausgänge. Anschluss der Peripherie<br>über 8 M12-Steckplätze. | 8 M12-Buchsen | Μ       |
|                        |                                                                                                    |               |         |
| LioN-M Digital Eingang |                                                                                                    |               |         |
| 0940 ESL 701           | Dezentrales E/A-Modul mit 16 digitalen<br>Eingängen. Anschluss der Peripherie über<br>8 M12-Steckplätze.                                                | 8 M12-Buchsen | М       |

### 3.2. Zubehör

| Artikelnummer                    | Beschreibung                                                        |
|----------------------------------|---------------------------------------------------------------------|
| PROFINET                         |                                                                     |
| 0985 342 100/ M                  | Anschlussleitung für PROFINET, beidseitig konfektioniert mit M12-   |
|                                  | Stecker, gerade, 4-polig, D-kodiert                                 |
| 0985 342 102/ M                  | Anschlussleitung für PROFINET, einseitig konfektioniert mit M12-    |
|                                  | Stecker, gerade, 4-polig, D-kodiert                                 |
| 0985 342 104/ M                  | Anschlussleitung für PROFINET,                                      |
|                                  | beidseitig konfektioniert mit M12-Stecker, gerade, 4-polig, D-      |
|                                  | kodiert und RJ45-Stecker, gerade                                    |
| Spannungsversorgung              |                                                                     |
| 0905 204 301/ M                  | Anschlussleitung für Spannungsversorgung, einseitig konfektioniert  |
|                                  | mit 7/8"-Buchse, gerade, 5-polig                                    |
| 0905 204 302/ M                  | Anschlussleitung für Spannungsversorgung, beidseitig konfektioniert |
|                                  | mit 7/8"-Stecker/Buchse, gerade, 5-polig.                           |
| 0905 204 303/ M                  | Anschlussleitung für Spannungsversorgung, einseitig konfektioniert  |
|                                  | mit 7/8"-Stecker, gerade, 5-polig                                   |
| 0905 204 308/ M                  | Anschlussleitung für Spannungsversorgung, einseitig konfektioniert  |
|                                  | mit 7/8"-Buchse, gewinkelt, 5-polig                                 |
| 0905 204 309/ M                  | Anschlussleitung für Spannungsversorgung, beidseitig konfektioniert |
|                                  | mit 7/8"-Stecker/Buchse, gewinkelt, 5-polig.                        |
| 0905 204 310/ M                  | Anschlussleitung für Spannungsversorgung, einseitig konfektioniert  |
|                                  | mit 7/8"-Stecker, gewinkelt, 5-polig                                |
| Konfektionierbare Steckverbinder |                                                                     |
| 0986 EMC 102                     | Konfektionierbarer M12-Stecker für PROFINET-Leitung, gerade, 4-     |
|                                  | polig, D-kodiert mit Federzugklemme                                 |
| RSC 50/11                        | Konfektionierbarer 7/8"-Stecker für Spannungsversorgung, gerade,    |
|                                  | 5-polig, für Leitungsdurchmesser 8,0 -10,0 mm                       |
| RKC 50/11                        | Konfektionierbare 7/8"-Buchse für Spannungsversorgung, gerade, 5-   |
|                                  | polig, für Leitungsdurchmesser 8,0 -10,0 mm                         |
| Sonstiges Zubehör                |                                                                     |
| M12-Schutzkappe                  | ZVK                                                                 |
| Beschriftungsschilder            | ZBR 9/40                                                            |

Technisches Handbuch LioN-M PROFINET a BELDEN BRAND

4. Montieren

# 4.1. Äußere Abmessungen

4.1.1. 0980 ESL 700

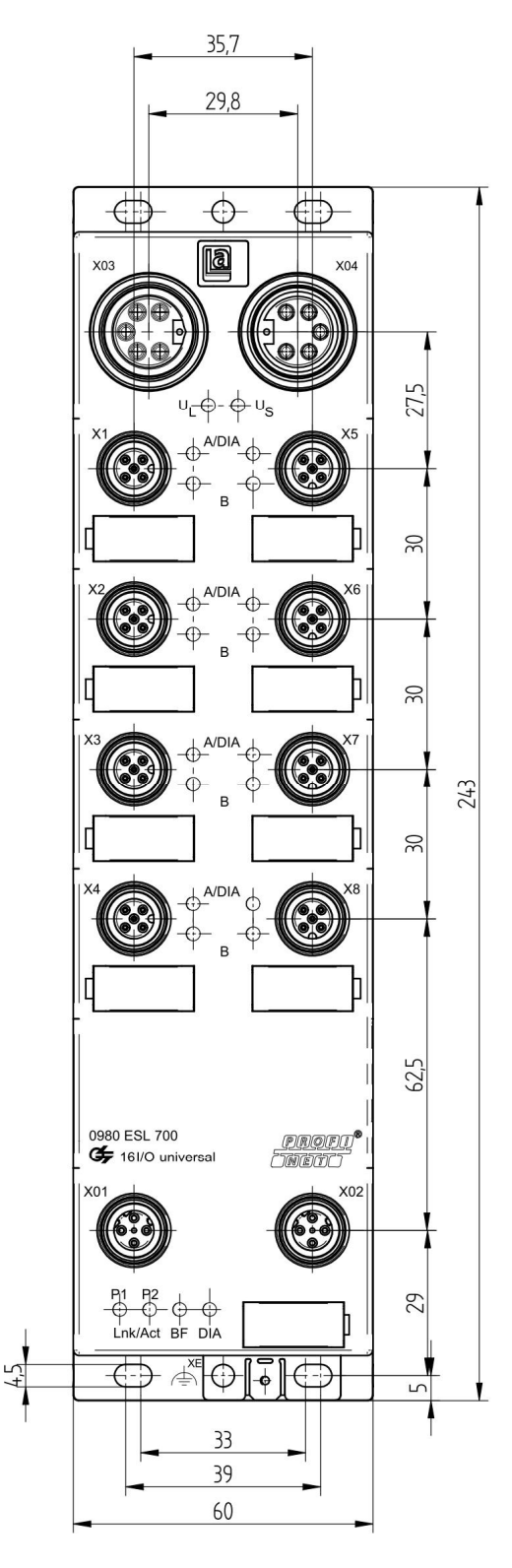

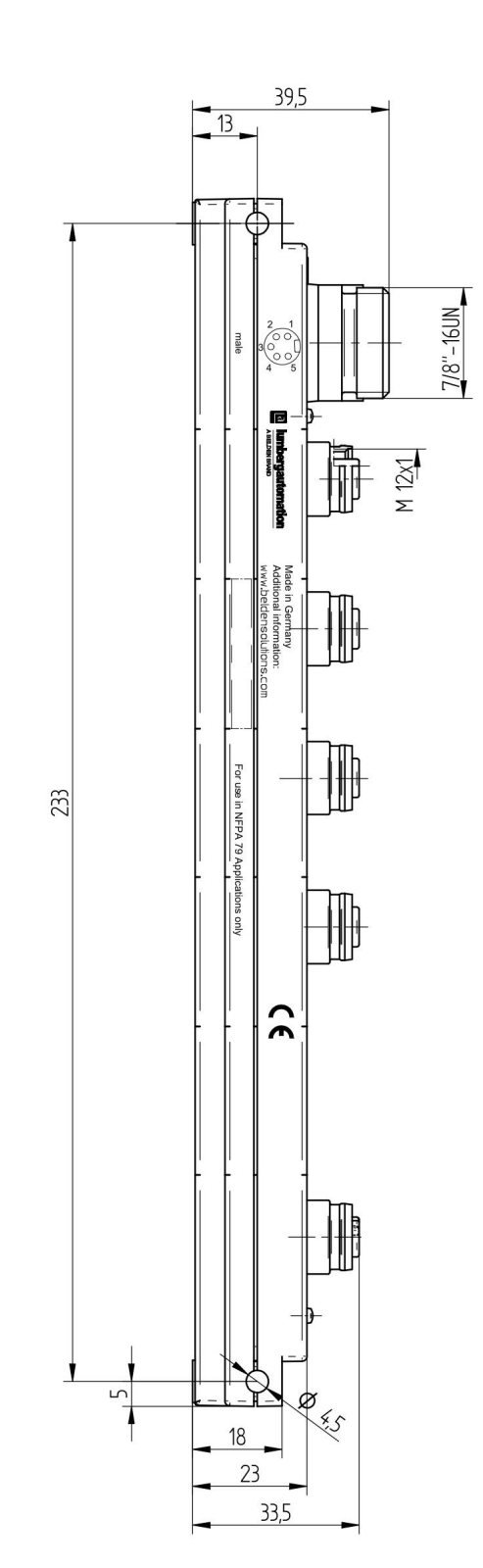

# 4.1.2. 0980 ESL 701

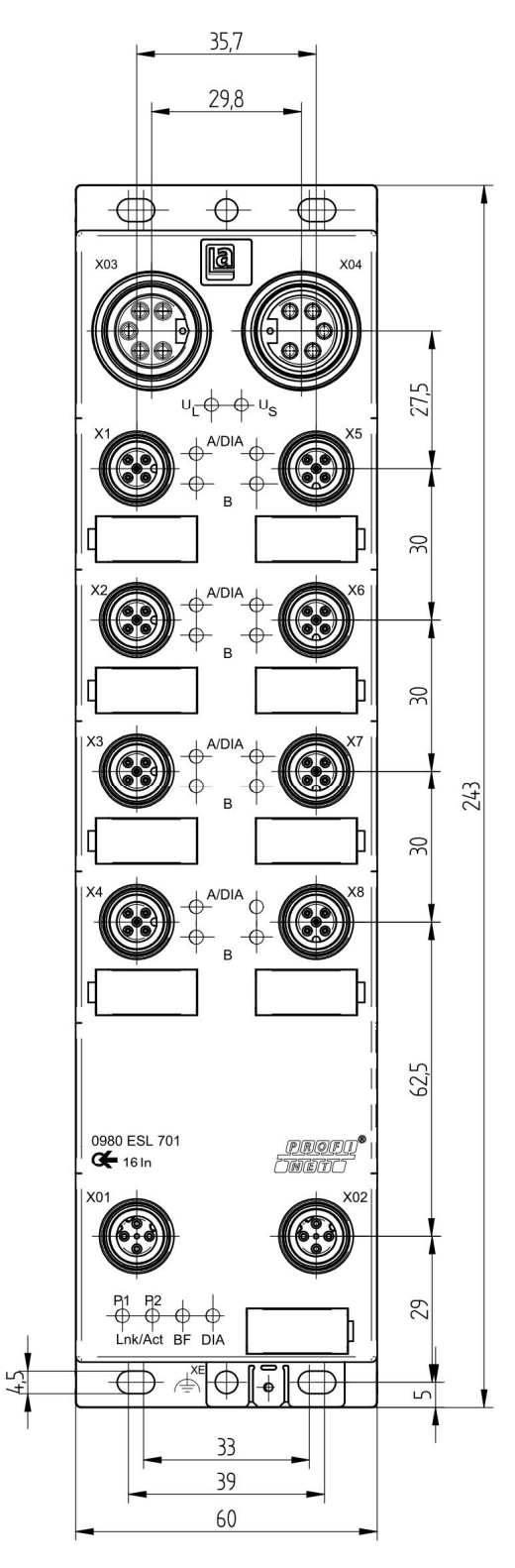

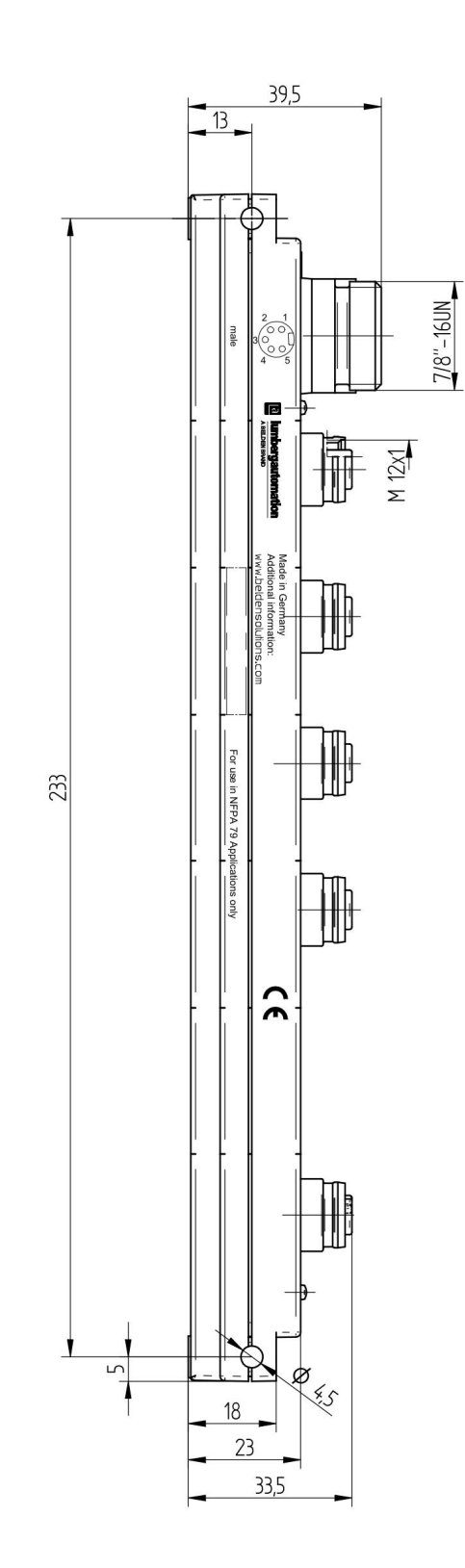

## 4.2. Hinweise für die Feldinstallation

Die Module sind auf eine ebene Fläche mit jeweils/mindestens zwei Schrauben zu montieren.

| Befestigungsart             | Schraube                                                          | Anzugsmoment |  |  |  |
|-----------------------------|-------------------------------------------------------------------|--------------|--|--|--|
| Flach                       | M4x25/30                                                          | 1,0 Nm       |  |  |  |
| seitlich                    | M4x70/80                                                          | 1,0 Nm       |  |  |  |
| Bei allen Befestigungsarten | Bei allen Befestigungsarten ist eine Unterlegscheibe nach DIN 125 |              |  |  |  |
| vorzusehen                  |                                                                   |              |  |  |  |

#### Wichtiger Hinweis:

Zur Ableitung von Störströmen bzw. für die EMV-Festigkeit verfügt das Modul über ein Erdungsblech.

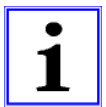

Es ist erforderlich, dieses Erdungsblech über eine niederimpedante Verbindung mit der Bezugserde zu verbinden. Im Falle einer geerdeten Montagefläche kann die Verbindung direkt über die Befestigungsschraube erfolgen (nicht bei seitlicher Befestigung).

Bei nicht geerdeter Montagefläche oder seitlicher Befestigung ist ein Masseband oder eine geeignete PE-Leitung zu verwenden!

# 5. Verdrahten

- 5.1. Anschlussbelegungen
- 5.1.1. PROFINET Ports, M12-Buchse, 4-polig, D-kodiert

Farbcodierung der Anschlüsse: grün

| з / | - 4      |
|-----|----------|
| 50  | 0)       |
| 10  | 0)       |
| 2   | <b>1</b> |

| Anschluss      | Pin | Signal | Funktion        |
|----------------|-----|--------|-----------------|
|                | 1   | TD+    | Transmit Data + |
| PROFINET       | 2   | RD+    | Receive Data -  |
| Ports X01, X02 | 3   | TD-    | Transmit Data + |
|                | 4   | RD-    | Receive Data -  |

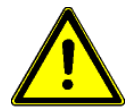

ACHTUNG, Zerstörungsgefahr!

Spannungsversorgung (24 V DC) nie auf die Datenleitungen legen.

# 5.1.2. Anschlüsse für Spannungsversorgung, 7/8"-Stecker/Buchse, 5-polig

Farbcodierung des Anschlusses: grau

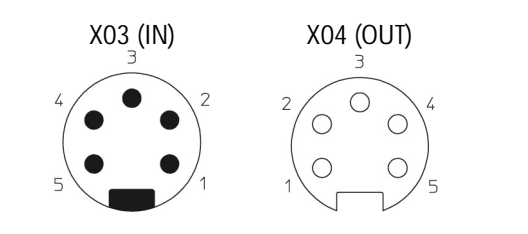

|            | Pin | Funktion | Signal       |               |
|------------|-----|----------|--------------|---------------|
|            |     |          | 0980 ESL 700 | 0980 ESL 701  |
|            | 1   | Aktorik  | GND (0V)     | siehe Hinweis |
|            | 2   | System / | GND (0V)     | GND (OV)      |
| Spannungs- |     | Sensorik |              |               |
| versorgung | 3   |          | Erde         | Erde          |
| X03 / X04  | 4   | System / | +24 V        | +24 V         |
|            |     | Sensorik |              |               |
|            | 5   | Aktorik  | +24 V        | siehe Hinweis |

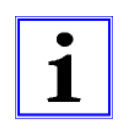

#### Wichtiger Hinweis!

Für das Eingangsmodul 0980 ESL 701 werden die beiden Kontakte 1 und 5 für die Spannungsversorgung der Aktorik nicht benötigt. Gleichwohl sind diese beiden Kontakte auf Stecker- und Buchsenseite miteinander gebrückt, um eine 5-polige Weiterleitung der Spannungsversorgung zu einem nachfolgenden Modul zu ermöglichen.

# 5.1.3. Anschlüsse für Sensorik / Aktorik, M12-Buchse, 5-polig

Farbcodierung der Anschlüsse: schwarz

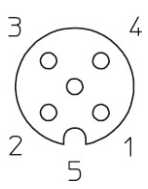

| Anschluss | Pin | Signal       |              |  |
|-----------|-----|--------------|--------------|--|
|           |     | 0980 ESL 700 | 0980 ESL 701 |  |
|           | 1   | +24 V        | +24 V        |  |
|           | 2   | In/Out B     | In B         |  |
| E/A-Kanal | 3   | 0 V          | 0 V          |  |
|           | 4   | In/Out A     | In A         |  |
|           | 5   | Erde         | Erde         |  |

### 6. Projektierung und Inbetriebnahme

Die auf den nachfolgenden Seiten beschriebene Konfiguration und Inbetriebnahme der LioN-M PROFINET Module wurde mit Hilfe der *STEP7*-Software der *Siemens AG* durchgeführt. Bei Verwendung eines Steuerungssystems eines anderen Steuerungsanbieters beachten Sie bitte die zugehörige Dokumentation.

### 6.1. GSDML-Datei

Zur Konfiguration der LioN-M Module im Steuerungssystem wird eine GSD-Datei im XML-Format benötigt. Diese kann von unserer Homepage

http://www.beldensolutions.com/de/Service/Downloadcenter/Software\_Lumberg/index.phtml

heruntergeladen werden. Auf Anfrage wird die GSDML-Datei auch vom Support-Team zugeschickt.

Die Datei trägt den Namen:

GSDML-V2.25-LumbergAutomation-LioN M-0980ESL70x-yyyymmdd,

wobei "yyyymmdd" das Ausgabedatum der Datei wiedergibt.

In *STEP7* legen Sie ein neues Projekt an und öffnen den Hardware Manager *HW-Konfig*. Über den Menübefehl *Extras – GSD-Dateien installieren…* und den nachfolgenden Dialog wird die GSD-Datei installiert. Die LioN-M E/A-Module mit PROFINET-Schnittstelle stehen anschließend im Hardwarekatalog zur Verfügung.

### 6.2. MAC-Adressen

Die Module bekommen bei der Auslieferung drei MAC-Adressen zugewiesen. Diese sind eindeutig und können vom Anwender nicht geändert werden.

#### 6.3. SNMP

Die Module unterstützen das Ethernet Netzwerkprotokoll SNMP (Simple Network Management Protokoll). Die Informationen des Netzwerkmanagements werden gemäß der MIB-II (Management Information Base) dargestellt, welche in der RFC 1213 definiert ist.

# 6.4. Konfiguration der LioN-M PROFINET Module in *STEP* 7

Nach der Installation der GSDML-Datei für die LioN-M PROFINET-Module stehen diese im Hardwarekatalog unter *PROFINET IO - Weitere FELDGERÄTE - I/O - Lumberg LioN-M* zur Verfügung.

Konfigurieren Sie zunächst das Steuerungssystem in gewohnter Weise. Vergeben Sie für den PROFINET Port der Steuerung eine IP-Adresse und Subnetzmaske.

Klicken Sie anschließend im Hardwarekatalog auf die Artikelbezeichnung des Moduls *0980ESL700* oder *0980ESL701* und bewegen Sie das Modul an den PROFINET-Strang der Steuerung.

Bei dem Modul 0980 ESL 700 wählen Sie zusätzlich den Betriebsmodus aus. Das Modul kann als reines Eingangsmodul (16 DI) oder als Modul (16 DI/DO-1.6A) mit universeller Funktionalität der E/A-Kanäle betrieben werden. Ziehen Sie dazu das entsprechende Element in den Steckplatz 1 der Baugruppe.

Die durch den Hardwaremanager vorgegeben Eingangs- und Ausgangsadressen können geändert werden.

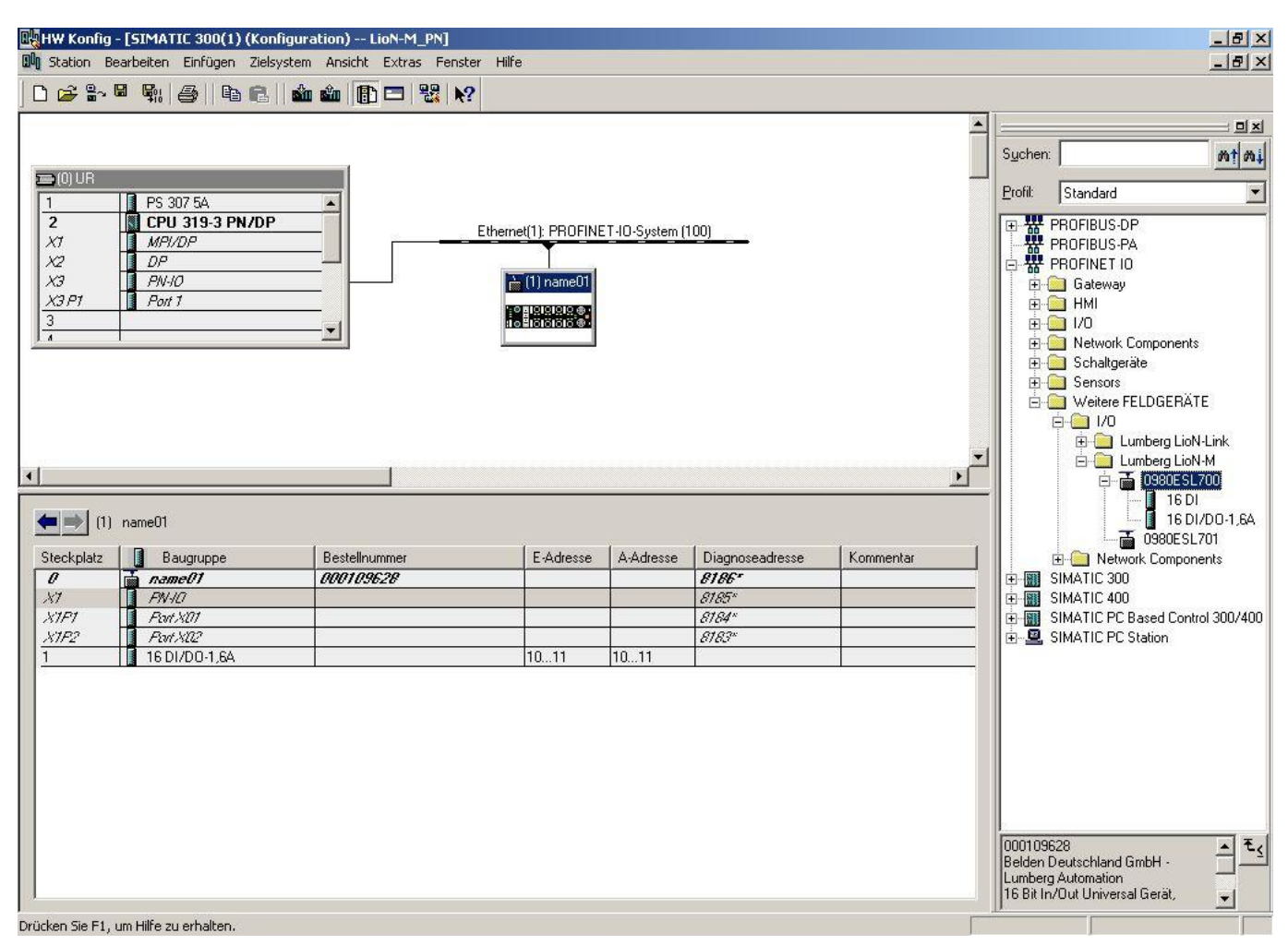

### 6.4.1. Vergabe eines eindeutigen Gerätenamens

PROFINET IO-Geräte werden im PROFINET über einen eindeutigen Gerätenamen angesprochen. Dieser kann vom Anwender frei vergeben werden, darf jedoch nur einmal im Netzwerk vorkommen.

Wählen Sie das Modul in *HW-Konfig* aus und öffnen Sie den Menüpunkt *Bearbeiten – Objekteigenschaften*. Im sich öffnenden Dialogfenster können Sie den Gerätenamen ändern.

Kontrollieren Sie, ob die angezeigte IP-Adresse korrekt ist und sich Steuerung und Modul im gleichen Ethernet-Subsystem befinden.

Bestätigen Sie die Einstellungen mit OK.

| llgemein   Identifikation                                                                            | u                                                                                                    |   |
|----------------------------------------------------------------------------------------------------|----------------------------------------------------------------------------------------------------|---|
| Kurzbezeichnung:                                                                                     | LioN-M16IOU                                                                                                    |   |
|                                                                                                    | 16 Bit In/Out Universal Gerät, Schutzart IP67                                                                                                    | × |
| Bestell-Nr. / Firmware:                                                                              | ,<br>000109628 / 1.0                                                                                                    |   |
| Familie:                                                                                             | Lumberg LioN-M                                                                                                    |   |
| Gerätename:                                                                                          | name01                                                                                                    |   |
| GSD-Datei:                                                                                           | GSDML-V2.25-LumbergAutomation-LioN M-0980ESL70x-20120416.xml<br>Ausgabestand ändern                                                                                                    |   |
| GSD-Datei:<br>Teilnehmer PROFINE                                                                     | GSDML-V2.25-LumbergAutomation-LioN M-0980ESL70x-20120416.xml Ausgabestand ändern                                                                                                    |   |
| GSD-Datei:<br>Teilnehmer PROFINE<br>Gerätenummer:                                                    | GSDML-V2.25-LumbergAutomation-LioN M-0980ESL70x-20120416.xml Ausgabestand ändern  T IO-System  PROFINET-IO-System (100)                                                                                |   |
| GSD-Datei:<br>Teilnehmer PROFINE<br>Gerätenummer:<br>IP-Adresse:                                     | GSDML-V2.25-LumbergAutomation-LioN M-0980ESL70x-20120416.xml           Ausgabestand ändern           TI O-System           1         PROFINET-IO-System (100)           192.168.100.2         Ethernet |   |
| GSD-Datei<br>Teilnehmer PROFINE<br>Gerätenummer:<br>IP-Adresse:<br>IP-Adresse durch                  | GSDML-V2.25-LumbergAutomation-LioN M-0980ESL70x-20120416.xml<br>Ausgabestand ändern<br>TI IO-System<br>1 PROFINET-IO-System (100)<br>192.168.100.2 Ethernet<br>IIO-Controller zuweisen                 |   |
| GSD-Datei<br>Teilnehmer PROFINE<br>Gerätenummer:<br>IP-Adresse:<br>IV IP-Adresse durch<br>Kommentar: | GSDML-V2.25-LumbergAutomation-LioN M-0980ESL70x-20120416.xml Ausgabestand ändern T IO-System                                                                                                    | [ |
| GSD-Datei:<br>Teilnehmer PROFINE<br>Gerätenummer:<br>IP-Adresse:<br>IP-Adresse durch<br>Kommentar:   | GSDML-V2.25-LumbergAutomation-LioN M-0980ESL70x-20120416.xml Ausgabestand ändern TI O-System                                                                                                    |   |

### 6.4.2. Zuweisung des Gerätenamens an ein LioN-M Modul

Für die Zuweisung des Gerätenamens an ein Modul ist eine Online-PROFINET-Verbindung zwischen dem Programmiergerät und dem Modul erforderlich.

Wählen Sie das LioN-M Modul aus und öffnen Sie den Dialog Zielsystem – Ethernet – Gerätenamen vergeben.

| Nandene Ge                         | rate:<br>MAC-Adresse                 | Gerätetun      | Gerätename         | Name zuweisen                               |
|------------------------------------|--------------------------------------|----------------|--------------------|---------------------------------------------|
| 2.168.100.2                        | 3C-89-A6-00-00-FC                    | Lumberg LioN-M | name01             | Teilnehmer-Blinktest<br>Dauer (Sekunden): 3 |
| nur Geräte <u>s</u><br>Aktualisier | gleichen Typs anzeiger<br>en Exporti | eren           | hne Namen anzeigen |                                             |

# 6.4.3. Gerätetausch ohne Wechselmedium/PG

PROFINET IO-Geräte, welche die Funktion des Gerätetauschs ohne Wechselmedium oder PG unterstützen, können in einem bestehenden PROFINET-Netzwerk durch gleiche Geräte ausgetauscht werden, ohne ein Wechselmedium oder Programmiergerät benutzen zu müssen. Der IO-Controller übernimmt in diesem Fall die Vergabe des Gerätenamens. Für die Vergabe des Gerätenamens nutzt der IO-Controller die projektierte Topologie und die von den IO-Devices ermittelten Nachbarschaftsbeziehungen.

Die LioN-M PROFINET Module unterstützen die Funktion des Gerätetauschs ohne Wechselmedium/PG.

Die Topologie des Netzwerkes muss für die Verwendung projektiert sein.

Bei der Konfiguration des IO-Controllers in *HW-Konfig* muss die Funktion ausgewählt sein. Durch einen Doppelklick auf den PROFINET IO-Port des Controllers öffnet sich das Eigenschaftsfenster. Aktivieren Sie die Funktion "*Gerätetausch ohne Wechselmedium unterstützen*".

| Ilgemein Adresser | PROFINET S      | ynchronisation Uhrzeitsync | hronisation |   |
|-------------------|-----------------|----------------------------|-------------|---|
| Kurzbezeichnung:  | PN-I0           |                            |             |   |
| Gerätename:       | PN-IO           |                            |             |   |
|                   |                 |                            |             |   |
| 🔽 Gerätetausch of | one Wechselmedi | munterstijtzen             |             |   |
|                   | THE WECHSENTED  |                            |             |   |
| Schnittstelle     |                 |                            |             |   |
| Тур:              | Ethernet        |                            |             |   |
| Gerätenummer:     | 0               |                            |             |   |
| Adresse:          | 192.168.100.1   |                            |             |   |
| Vernetzt:         | ja              | Eigenschaften              |             |   |
| K I               |                 |                            |             |   |
| Kommentar:        |                 |                            |             |   |
|                   |                 |                            |             | = |
|                   |                 |                            |             | - |
|                   |                 |                            |             |   |

Die Verschaltungen der PROFINET-Ports der einzelnen Geräte müssen ebenfalls projektiert werden. Durch den Doppelklick auf den Port eines Gerätes in *HW-Konfig* öffnet sich dessen Eigenschaftsfenster. Im Register *Topologie* werden die Verschaltungen mit den Partnerports anderer Geräte im Netzwerk festgelegt.

| gemein   Adressen            | ologie Optionen               |                                 |
|------------------------------|-------------------------------|---------------------------------|
| Port-Verschaltung            |                               |                                 |
| Lokaler Port:                | SIMATIC 300(1)\(1) name01\Por | tX01 (X1P1)                     |
| Medium:                      | lokaler Port: Kupfer          | Partner-Port: Kupfer            |
| Kabelbezeichnung:            | Kupfer                        | <u> </u>                        |
| Partner                      |                               |                                 |
| Partner-Port:                | SIMATIC 300(1)\PN-I0 (CPU 31  | 9-3 PN/DP)\Port 1 (R0/S2/X3 P1) |
| Wechseinde<br>Partner-Ports: |                               | ×                               |
|                              | Hinzufügen                    | chen Details                    |
| Leitungsdaten                |                               |                                 |
| Leitungsdaten                | < 100 m                       | - (Signallaufzeit: 0,60 μs)     |

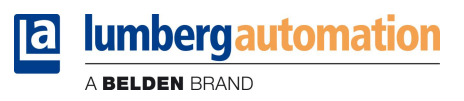

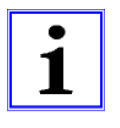

#### Hinweis!

Das Austauschgerät muss sich für den Austausch ohne Wechselmedium/PG im Auslieferungszustand (Werkseinstellungen) befinden. Gegebenenfalls müssen die Werkseinstellungen wiederhergestellt werden.

# 6.4.4. Die Parametereinstellungen der LioN-M Module

Sie erreichen die Parametereinstellung über den Menüpunkt *Objekteigenschaften – Parameter*. In *HW Konfig* wählen Sie hierzu das LioN-M Modul aus. Klicken Sie in der Konfigurationstabelle mit der rechten Maustaste auf die Zeile *Steckplatz 0* und dem PROFINET-Namen des Moduls.

| se Parameter<br>dung Alarme<br>Au<br>Aus<br>An |                        | Wert |   |   |
|------------------------------------------------|------------------------|------|---|---|
| se Parameter An An Aus Arn                     | 🗉 😋 Parameter          |      |   |   |
| Jung Alarme An <u> </u>                        | 🗄 🔄 Diagnose Parameter |      |   | ] |
| Aus<br>An                                      | └(☱) Meldung Alarme    | An   | • | 1 |
| 1411                                           |                        | Aus  |   |   |
|                                                |                        | An   |   |   |
|                                                |                        |      |   |   |
|                                                |                        |      |   |   |
|                                                |                        |      |   |   |
|                                                |                        |      |   |   |
|                                                |                        |      |   |   |
|                                                |                        |      |   |   |
|                                                |                        |      |   |   |
|                                                |                        |      |   |   |
|                                                |                        |      |   |   |
|                                                |                        |      |   |   |
|                                                |                        |      |   |   |
|                                                |                        |      |   |   |
|                                                |                        |      |   |   |
|                                                |                        |      |   |   |
|                                                |                        |      |   |   |
|                                                |                        |      |   |   |
|                                                |                        |      |   |   |
|                                                |                        |      |   |   |
|                                                |                        |      |   |   |
|                                                |                        |      |   |   |
|                                                |                        |      |   |   |

Die LioN-M Module verfügen über eine Parametereinstellung, mit welcher die Meldung der Gerätediagnose über PROFINET einund ausgeschaltet werden kann.

# 6.4.5. Priorisierter Hochlauf

| Der priorisierte Hochlauf wird von den LioN-M Modulen nicht u | unterstützt. Das Auswahlfeld Priorisierter Hochlauf im Fenster |
|---------------------------------------------------------------|----------------------------------------------------------------|
| Eigenschaften – Interface (X1) ist daher nicht auszuwählen.   |                                                                |

| Eigenschaften - PN-IO (X1)            |       |           | ×     |
|---------------------------------------|-------|-----------|-------|
| Allgemein Adressen 10-Z               | iklus |           |       |
| Kurzbezeichnung:                      | PN40  |           | 2     |
| Bestell-Nr:<br>Hardware-Ausgabestand: | ł     |           |       |
| Software-Ausgabestand:                |       |           |       |
| Priorisierter Hochlauf<br>Kommentar:  | -     |           |       |
|                                       |       |           | A     |
| ОК                                    |       | Abbrechen | Hilfe |

# 6.4.6. Rücksetzen der LioN-M Module auf Werkseinstellungen

Das Rücksetzen der LioN-M Module auf die Werkseinstellungen erfolgt in *STEP7* über den Menüpunkt *Zielsystem – Ethernet-Teilnehmer bearbeiten…* Nach Durchsuchen der online erreichbaren Teilnehmer und Auswahl des zurückzusetzenden LioN-M Moduls wird dieses durch Klick auf den Button *Zurücksetzen* auf die Werkseinstellungen zurückgesetzt.

|                                                                                                    |                                               | Online erreicht | oare Teilnehmer                             |
|----------------------------------------------------------------------------------------------------|-----------------------------------------------|-----------------|---------------------------------------------|
| AC-Adresse:                                                                                                    | 3C-B9-A6-00-00-FC                             | Durchsuche      | n                                           |
| -Konfiguration einst                                                                                                    | ellen                                         |                 |                                             |
| IP-Parameter verv                                                                                                    | venden                                        |                 |                                             |
|                                                                                                    |                                               | Netzübergan     | 9                                           |
| P-Adresse:                                                                                                    | 192.168.100.2                                 | 🔍 Keinen R      | outer verwenden                             |
| Subnetzmaske:                                                                                                    | 255.255.255.0                                 | C Router ve     | erwenden                                    |
|                                                                                                    |                                               | Adresse:        | 192.168.100.2                               |
| identifiziert über                                                                                                    | C MAC-Adresse                                 | c               | Gerätename                                  |
| Client-ID:                                                                                                    | C MAC-Adresse                                 | c               | Gerätename                                  |
| Identifiziert über                                                                                                    | C MAC-Adresse                                 | c               | Gerätename                                  |
| identiliziert über                                                                                                    | C MACAdresse                                  | c               | Gerätename                                  |
| identitiziert über                                                                                                    | © MAC-Adresse                                 | 0               | Gerätename                                  |
| identifiziert über                                                                                                    | C MAC-Adresse                                 | 0               | Gerätename                                  |
| identifiziert über<br>Client-ID:<br>IP-Konfiguration zu-<br>arätename vergeber<br>ierätename:<br>icksetzen auf Werk-            | MAC-Adresse weisen n n name01 sseinstellungen | C               | Gerätename<br>Name zuweisen                 |
| identifiziert über<br>Client-ID<br>Client-ID:<br>IP-Konfiguration zu<br>erätename vergeber<br>ierätename:<br>ieksetzen auf Werk | C MAC/Adresse                                 |                 | Gerätename<br>Name zuweisen<br>Zurücksetzen |

# 7. Zuordnung der Prozessdaten

Dieses Kapitel beschreibt die Zuordnung der Prozessdaten der Steuerung zu den E/A-Kanälen der Module.

### 7.1. Eingangsdaten

Beide LioN-M Module liefern zwei Bytes an Statusinformationen der digitalen Eingänge. Die Bitzuordnung ist wie folgt:

| Eingang  | Bit 7 | Bit 6 | Bit 5 | Bit 4 | Bit 3 | Bit 2 | Bit 1 | Bit 0 |
|----------|-------|-------|-------|-------|-------|-------|-------|-------|
| Byte n   | 4B    | 4A    | 3B    | 3A    | 2B    | 2A    | 1B    | 1A    |
| Byte n+1 | 8B    | 8A    | 7B    | 7A    | 6B    | 6A    | 5B    | 5A    |

Hierbei sind:

1A...8A: Eingangsstatus des E/A-Kanals A (Kontaktpin 4) der M12-Buchsenanschlüsse 1 bis 8.

1B...8B: Eingangsstatus des E/A-Kanals B (Kontaktpin 2) der M12-Buchsenanschlüsse 1 bis 8.

### 7.2. Ausgangsdaten

Nur das LioN-M Modul 0980 ESL 700 mit universeller E/A-Funktionalität benötigt für die Steuerung der digitalen Ausgänge zwei Bytes an Statusinformationen.

| Ausgang  | Bit 7 | Bit 6 | Bit 5 | Bit 4 | Bit 3 | Bit 2 | Bit 1 | Bit 0 |
|----------|-------|-------|-------|-------|-------|-------|-------|-------|
| Byte n   | 4B    | 4A    | 3B    | 3A    | 2B    | 2A    | 1B    | 1A    |
| Byte n+1 | 8B    | 8A    | 7B    | 7A    | 6B    | 6A    | 5B    | 5A    |

Hierbei sind:

1A...8A: Ausgangsstatus des E/A-Kanals A (Kontaktpin 4) der M12-Buchsenanschlüsse 1 bis 8.

1B...8B: Ausgangsstatus des E/A-Kanals B (Kontaktpin 2) der M12-Buchsenanschlüsse 1 bis 8.

# 8. Diagnoseeigenschaften der Module

## 8.1. Optische Diagnoseanzeigen

Die LioN-M Module haben pro M12-Steckplatz zwei LED-Anzeigen, die mit A/DIA und B bezeichnet sind. Im normalen Betrieb zeigen die LEDs durch ein gelbes Aufleuchten das Statussignal des angeschlossenen Sensors oder Aktors am Kanal A oder Kanal B an.

Bei einem Peripheriefehler (Sensor- bzw. Aktorkurzschluss) leuchtet die LED des betroffenen Kanals rot auf und zeigt den Fehlerzustand an. Ein Sensorkurzschluss wird für beide Kanäle eines M12-Steckplatzes gemeinsam durch die LED A/DIA signalisiert; ein Aktorkurzschluss wird kanalweise gemeldet.

# 8.2. Diagnoseanzeige im integrierten Webserver

Die LioN-M Module zeigen die Fehlerdiagnose auf der Statusseite des integrierten Webservers an. Für den Aufruf der Statusseite beachten Sie bitte das nachfolgende Kapitel dieses Handbuchs.

| a          | lumbergautomation |            |          |               |  |         |       |
|------------|-------------------|------------|----------|---------------|--|---------|-------|
|            | A BELDEN BRAND    |            |          |               |  |         |       |
| LioN-I     | M-IE-We           | ebserver   |          |               |  |         |       |
| Home       | <u>e</u>          | Conf       | iq       | <u>Status</u> |  | Contact | Web p |
| Data       |                   |            |          |               |  |         |       |
| All values | are show          | n in hexad | ecimal n | otation.      |  |         |       |
| Input      | 10 00             |            |          |               |  |         |       |
| Output     | 10 30             | Diag       | 04 0C    | 00 00 00 🔶    |  |         |       |

Im Datenbereich der Statusseite werden 5 Bytes Diagnosedaten dargestellt. Die 5 Bytes in der Reihenfolge von links nach rechts sind dabei folgendermaßen aufgebaut:

|        | Bit 7    | Bit 6    | Bit 5    | Bit 4    | Bit 3    | Bit 2    | Bit 1    | Bit 0    |
|--------|----------|----------|----------|----------|----------|----------|----------|----------|
| Byte 1 | 0        | 0        | 0        | 0        | A-KS     | S-KS     | USP      | 0        |
| Byte 2 | X4-IN-B  | X4-IN-A  | X3-IN-B  | X3-IN-A  | X2-IN-B  | X2-IN-A  | X1-IN-B  | X1-IN-A  |
| Byte 3 | X8-IN-B  | X8-IN-A  | X7-IN-B  | X7-IN-A  | X6-IN-B  | X6-IN-A  | X5-IN-B  | X5-IN-A  |
| Byte 4 | X4-OUT-B | X4-OUT-A | X3-OUT-B | X3-OUT-A | X2-OUT-B | X2-OUT-A | X1-OUT-B | X1-OUT-A |
| Byte 5 | X8-OUT-B | X8-OUT-A | X7-OUT-B | X7-OUT-A | X6-OUT-B | X6-OUT-A | X5-OUT-B | X5-OUT-A |

Legende:

| USP:      | Unterspannung                                                                                      |
|-----------|----------------------------------------------------------------------------------------------------|
| S-KS:     | Sensorkurzschluss                                                                                  |
| A-KS:     | Aktorkurzschluss bzw. Aktorfehler (z.B. aktiver Ausgang bei fehlender Versorgungsspannung Aktorik) |
| Xn-IN-A:  | Steckplatz Xn meldet Diagnose auf Eingangskanal A (Pin 4)                                          |
| Xn-IN-B:  | Steckplatz Xn meldet Diagnose auf Eingangskanal B (Pin 2)                                          |
| Xn-OUT-A: | Steckplatz Xn meldet Diagnose auf Ausgangskanal A (Pin 4)                                          |
| Xn-OUT-B: | Steckplatz Xn meldet Diagnose auf Ausgangskanal B (Pin 2)                                          |
|           |                                                                                                    |

# 8.3. Alarm- und Fehlermeldungen der LioN-M Module über PROFINET

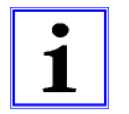

Hinweis: Die Überr

Die Übermittlung der Alarm- und Fehlermeldungen über PROFINET wird nur ausgeführt, wenn bei der Konfiguration der Module in der Steuerung der Parameter für die Diagnose aktiviert wird.

Erkennen die beiden LioN-M Module einen Fehlerzustand, so lösen sie eine Alarmmeldung aus. Die Module unterstützen Diagnosealarme. Diagnosealarme werden ausgelöst bei Peripheriefehlern, wie zum Beispiel Überlast, Kurzschluss, Drahtbruch.

Ein Alarm wird sowohl bei einem kommenden Ereignis (z. B. Sensorkurzschluss), als auch bei einem gehenden Ereignis ausgelöst.

Die Auswertung der Alarme erfolgt in Abhängigkeit des eingesetzten PROFINET IO-Controllers.

### 8.3.1. Alarmauswertung in *STEP7*

In *STEP7* wird die Bearbeitung des Anwenderprogramms durch das Auslösen eines Diagnosealarms unterbrochen und ein Diagnosebaustein aufgerufen. Folgende Bausteine werden verwendet:

| Ursache des Alarms                                                                          | OB-Aufruf |
|---------------------------------------------------------------------------------------------|-----------|
| Peripheriefehler (Kurzschluss, Überlast,<br>Drahtbruch, Unterspannung eines I/O-<br>Moduls) | OB 82     |
| Komplettausfall des Systems                                                                 | OB 86     |

Anhand des aufgerufenen OBs und seiner Startinformation werden bereits erste Informationen über die Fehlerursache und Fehlerart geliefert. Detailliertere Informationen über das Fehlerereignis erhalten Sie im Fehler-OB durch den Aufruf des SFB 54 RALRM (Alarmzusatzinfo lesen). Der SFB 54 muss hierzu im jedem Fehler-OB aufgerufen werden.

Ist der aufgerufene Fehler-OB in der CPU nicht vorhanden, so geht diese in den Betriebszustand STOP.

Es ist auch möglich, einen Diagnosedatensatz über seine Datensatznummer mit Hilfe des Systemfunktionsbausteins SFB 52"RDREC" im OB 1 aufzurufen.

# 8.3.2. Struktur der Diagnosedatensätze

Für die Darstellung der Diagnosedatensätze wird die Blockversion 0x0101 und die Formatkennung (USI, User Structure Identifier) 0x8000 genutzt.

Die Datenwerte *ChannelNumber* und *ChannelErrorType* enthalten in Abhängigkeit des aufgetretenen Fehlers die folgenden Werte:

| Fehlerart         | Bezug              | ChannelNumber               | ChannelErrorType |
|-------------------|--------------------|-----------------------------|------------------|
| Unterspannung der | Modul              | 0x8000                      | 0x0002           |
| Aktorversorgung   |                    |                             |                  |
| Sensorkurzschluss | M12-Steckplatz     | 0x0001 bis 0x0008           | 0x0102           |
|                   |                    | Nummer des M12-Steckplatzes |                  |
| Aktorkurzschluss  | Kanal A eines M12- | 0x0001 bis 0x0008           | 0x0100           |
|                   | Steckplatzes       | Nummer des M12-Steckplatzes |                  |
| Aktorkurzschluss  | Kanal B eines M12- | 0x0001 bis 0x0008           | 0x0101           |
|                   | Steckplatzes       | Nummer des M12-Steckplatzes |                  |

Bei einer Anhäufung von Fehlern wird der Abschnitt Kanaldiagnose mit den Datenwerten *ChannelNumber, ChannelProperties* und *ChannelErrorType* für jeden Fehler im Diagnosedatensatz wiederholt. Die nachfolgenden Bilder verdeutlichen diesen Zusammenhang anhand der Onlinediagnose in *STEP 7.* 

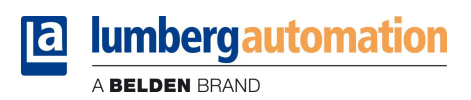

Für die Anzeige der Diagnose in *STEP 7* wählen Sie im Hardwaremanager das gestörte I/O-Modul durch einen Mausklick aus und öffnen die Onlinediagnose mit dem Menüpunkt *Zielsystem – Baugruppenzustand – IO-Device Diagnose*.

| Neta                                                  | anschluß                                    |                                                             | Statistik                        |                     | dentifikation   |
|-------------------------------------------------------|---------------------------------------------|-------------------------------------------------------------|----------------------------------|---------------------|-----------------|
| Allgemein                                             | 10                                          | -Device Diagnose                                            | Kom                              | munikationsdiagnose | Interface       |
| )-Controller:                                         |                                             | pn-io                                                       |                                  |                     |                 |
| erstellerbeze                                         | ichnung:                                    | Lumberg Autom                                               | ation - Belden                   | Gerätekennung:      | 16# 0303        |
|                                                       |                                             |                                                             |                                  |                     | Hey-Darstellung |
| tandarddiagn                                          | iose:                                       |                                                             |                                  |                     | The Darsteining |
| tandarddiagn<br>analspezifisc                         | iose:<br>he Diagnose                        |                                                             |                                  |                     | The Darsteilang |
| tandarddiagr<br>analspezifisc<br>Steckplatz           | iose:<br>he Diagnose<br>Kanal-Nr.           | Fehler                                                      |                                  |                     |                 |
| tandarddiagr<br>analspezifisc<br>Steckplatz           | iose:<br>he Diagnose<br>Kanal-Nr.<br>4      | Fehler<br>Aktorkurzschlu                                    | ss Kanal B                       |                     |                 |
| analspezifisc<br>Steckplatz<br>1                      | he Diagnose<br>Kanal-Nr.<br>4               | Fehler<br>Aktorkurzschlu<br>Aktorkurzschlu                  | ss Kanal B<br>ss Kanal A         |                     |                 |
| tandarddiagr<br>analspezifisc<br>Steckplatz<br>1<br>1 | nose:<br>he Diagnose<br>Kanal-Nr.<br>4<br>5 | Fehler<br>Aktorkurzschlu<br>Aktorkurzschlu<br>Sensorkurzsch | ss Kanal B<br>ss Kanal A<br>luss |                     |                 |

Die Betätigung des Buttons *Hex-Darstellung* im obigen Fenster liefert die Darstellung des Diagnosedatensatzes im Hexadezimalformat und dessen Struktur.

| 0-Device hersteller- und kanalspezifische Diagnose (Hexadezimal):                                                                                                    |          |
|----------------------------------------------------------------------------------------------------|----------|
| 0000: 00 10 00 22 01 01 00 00 00 00 00 00 01 00 01 80 00<br>0010: 08 00 80 00 00 04 08 00 01 01 00 08 08 00 01 00<br>0020: 00 05 08 00 01 02                                                                                             |          |
|                                                                                                    |          |
| ttukturiette Anzeige:<br>□ <b>Diacmose &lt;1&gt;</b>                                                                                                    |          |
| trukturierte Anzeige:<br>Diagnose <1><br>- Header                                                                                                    |          |
| trukturiette Anzeige:<br>☐ Diagnose <1><br>☐ Header<br>— Version: 1.1                                                                                                    | <u>.</u> |
| trukturiette Anzeige:<br>Diagnose <1><br>- Header<br>- Version: 1.1<br>- API: 0000000                                                                                                    | <u>*</u> |
| trukturiette Anzeige:<br>Diagnose <1><br>Header<br>Version: 1.1<br>API: 0000000<br>Adresse<br>Diagnost m: Konaldiagnose                                                                                                    |          |
| trukturiette Anzeige:<br>Diagnose <1> Header<br>- Version: 1.1<br>- ADT: 00000000<br>H Adresse<br>- Diagnosetyp: Kanaldiagnose<br>- USI: 8000                                                                                            |          |
| trukturiette Anzeige:                                                                                                    |          |
| trukturiette Anzeige:                                                                                                    | ×        |
| trukturierte Anzeige:<br>Diagnose <1><br>Header<br>Version: 1.1<br>AFI: 00000000<br>Adresse<br>Diagnosetyp: Kanaldiagnose<br>USI: 8000<br>Kanaldiagnose <1><br>ChannelNumber: 0004<br>ChannelProperties: 0800                            |          |
| trukturiette Anzeige:<br>Diagnose <1> Header Version: 1.1 ATT: 00000000 Adresse Disgnosetyp: Kanaldiagnose USI: 8000 Kanaldiagnose <1> ChannelMumber: 0004 ChannelProperties: 0800 ChannelProperties: 0101                               | <u>*</u> |
| ttukturiette Anzeige:<br>piagmose <1><br>Header<br>Version: 1.1<br>API: 00000000<br>B Adresse<br>Diagmosetyp: Kanaldiagmose<br>-USI: 8000<br>Kanaldiagnose <1><br>ChannelProperties: 0800<br>ChannelProrype: 0101<br>B Kanaldiagnose <2> | *        |

### 9. Der integrierte Webserver

Die beiden LioN-M Module verfügen über einen integrierten Webserver, welcher Funktionen für die Konfiguration der Module und das Anzeigen von Status- und Diagnoseinformationen zur Verfügung stellt.

Mit Hilfe eines Standard-Webbrowsers kann über eine bestehende TCP/IP-Verbindung auf die bereitgestellten Funktionen zugegriffen werden.

Für die Nutzung des Webservers benötigen die Module eine eigene IP-Adresse. Gemäß PROFINET-Standard werden alle PROFINET IO-Geräte mit der IP-Adresse *0.0.0.0* ausgeliefert. Folglich müssen den Modulen vor Verwendung des Webservers eine von der Werkseinstellung abweichende, freie IP-Adresse zugewiesen werden. Die Zuweisung der IP-Adresse kann beispielsweise mit STEP7 erfolgen, siehe Kapitel 6 dieses Handbuchs.

Sofern der PROFINET IO-Controller die IP-Adresse selbst zuweist, kann die zugewiesene IP-Adresse zum Aufruf des Webservers verwendet werden.

# 9.1. Die Startseite (Home)

Geben Sie in der Adresszeile Ihres Webbrowsers *http://*, gefolgt von der IP-Adresse ein, z.B. <u>http://192.168.100.2</u>. Falls sich die Startseite der Module nicht öffnet, überprüfen Sie Ihre Browser- und Firewalleinstellungen.

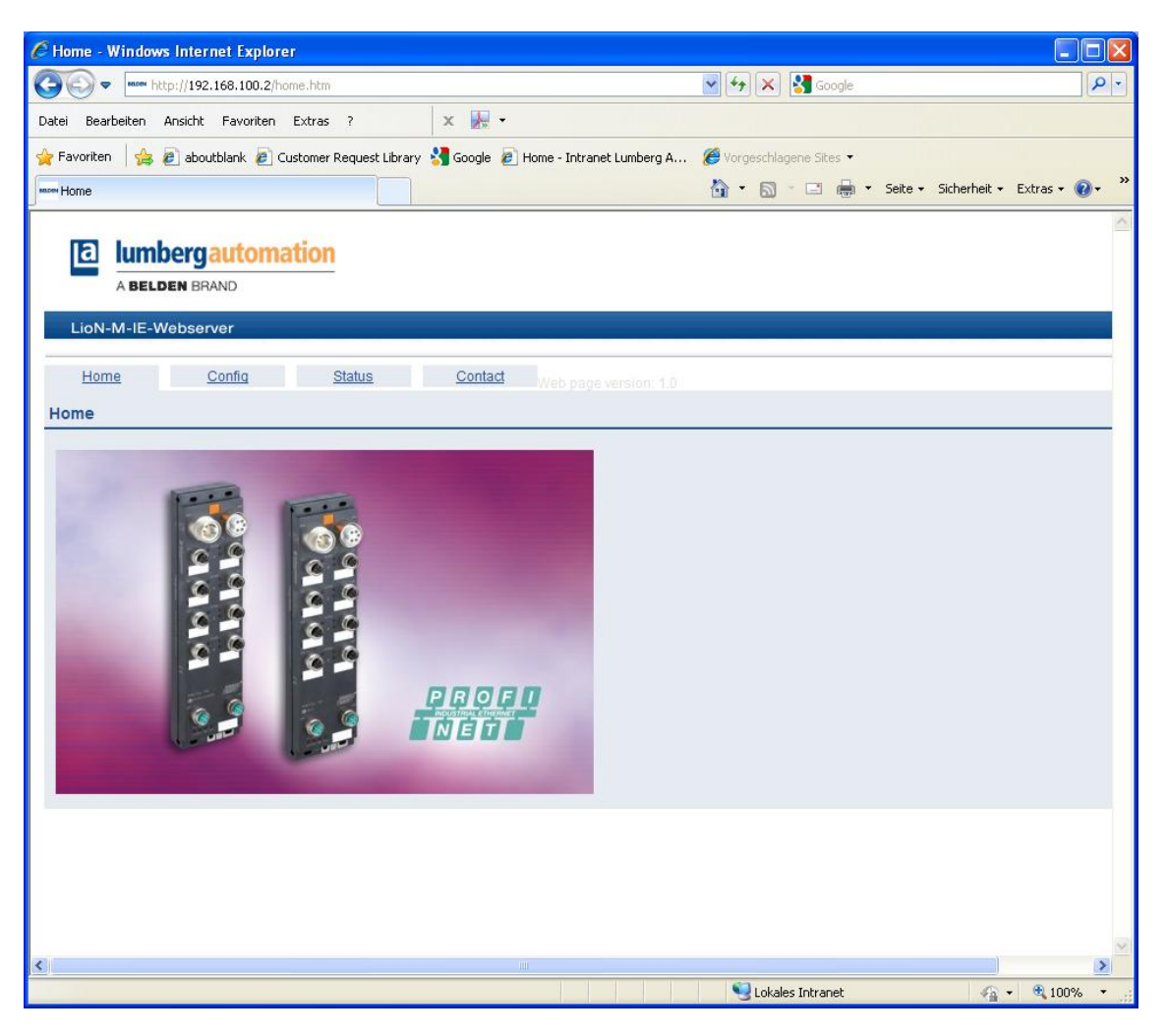

# 9.2. Die Konfigurationsseite (Config)

Bei Auswahl des Menüpunktes "Config" in der Menüzeile des Startfensters öffnet sich ein neues Fenster mit den Konfigurationsmöglichkeiten.

| Configuration - Windows Internet Explorer                                                                                                    |                                          |          |
|----------------------------------------------------------------------------------------------------|------------------------------------------|----------|
| () • http://192.168.100.2/config.htm                                                                                                    | 💽 🗲 🗙 Google                             | <b>P</b> |
| Datei Bearbeiten Ansicht Favoriten Extras ? 🛛 🗙 😹 🕶                                                                                                    |                                          |          |
| ☆ Favoriten 🛛 👍 🔊 aboutblank 🖉 Customer Request Library 🔮 Google 🖉 Home - Intranet Lumberg A                                                                                            | 🏉 Vorgeschlagene Sites 👻                 |          |
| More Configuration                                                                                                    | 📩 🔹 🔝 👘 🖃 📥 👻 Seite 🗸 Sicherheit 🗸 Extra | s • 🕡 •  |
| LioN-M-IE-Webserver                                                                                                    |                                          |          |
| Home Config Status Contact Web page version: 1.0                                                                                                    |                                          |          |
| Config                                                                                                    |                                          |          |
| Restoring factory settings affect all network parameter, including PROFINET settings like Name of Stat<br>Applying the factory settings will cause all network connection to be closed! | ion.                                     |          |
|                                                                                                    |                                          | 8        |
|                                                                                                    |                                          | >        |
| L Fertig                                                                                                    | 😼 Lokales Intranet 🦓 🔹 🍕                 | 100% 🔹 🔡 |

Auf dieser Seite können Sie die Module auf die Werkseinstellungen zurücksetzen. Aktivieren Sie hierzu das Kontrollkästchen und betätigen Sie die Schaltfläche "Apply".

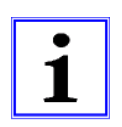

#### HINWEIS!

Bitte beachten Sie, dass durch das Rücksetzen auf die Werkseinstellungen auch der PROFINET-Name und die IP-Adresse der Module wieder auf die Standardwerte eingestellt werden. Der Zugriff auf den Webserver der Module und der Datenaustausch im PROFINET Netzwerk funktionieren nach der Rückstellung unter Umständen nicht mehr.

# 9.3. Die Statusseite (Status)

Diese Seite gibt im oberen Abschnitt eine Information über den aktuellen Status der E/A-Kanäle und der Diagnose. Die E/A-Daten werden in Form von zwei Bytes in hexadezimaler Schreibweise angegeben. Die Diagnose der Module umfasst fünf Bytes.

Der untere Abschnitt auf der Statusseite enthält Angaben über den aktuellen Status der beiden Ethernet-Ports der Module hinsichtlich Verbindung, Übertragungsrate und Übertragungsmodus.

Im Bereich "General Information" finden Sie systembezogene Informationen zur Laufzeit der Module, Firmwareständen und Herstellungsangaben.

Die Status-Informationen dieser Seite werden erst nach erneutem Aufruf bzw. Aktualisieren der Seite im Webbrowser aktualisiert.

| C Status - Windows Internet Explor               | er                          |                                    |                                 |                       |
|--------------------------------------------------|-----------------------------|------------------------------------|---------------------------------|-----------------------|
| (30) - http://192.168.100.2/st.                  | atus.htm                    |                                    | 💽 🐓 🗙 🚰 Google                  | P -                   |
| Datei Bearbeiten Ansicht Favoriten               | Extras ?                    | × 🛃 •                              |                                 |                       |
| 🖕 Favoriten   👍 🙋 aboutblank 🧔 Ci                | ustomer Request Library   ዿ | Google 🧧 Home - Intranet Lumberg A | 🏉 Vorgeschlagene Sites 👻        |                       |
| Million Status                                   |                             |                                    | 🟠 🔹 🔝 👘 🖃 🖶 🔹 Seite 🗸 Sicherf   | neit 🔹 Extras 🗸 🔞 🗸 💙 |
| LioN-M-IE-Webserver                              | ation                       |                                    |                                 |                       |
| <u>Home Confia</u><br>Data                       | <u>Status</u>               | Contact Web page version: 1.0      |                                 |                       |
| Input 00.00<br>Output 00.00 Diag 00.00<br>Status | 0 00 00 00                  |                                    |                                 |                       |
| Ethernet Status                                  | General Information         |                                    |                                 |                       |
| Port Current Status                              | System                      |                                    |                                 |                       |
| 0 No Link                                        | Time Since Startup          | 6730 s                             |                                 |                       |
| 1 100 MBit/s FULL                                | System Message              | OK                                 |                                 |                       |
|                                                  | Restarts of IO-System       | 0                                  |                                 |                       |
| MAC Address: 3C:B9:A6:00:00:19                   | Firmware                    |                                    |                                 |                       |
| Gateway Status                                   | Version                     | VIDED                              |                                 |                       |
|                                                  | Date                        | 29.10.2011                         |                                 |                       |
| Current State: Wait for Connection               | Device                      | 20.10.2011                         |                                 |                       |
|                                                  | Article Number              | 000109628000101014                 |                                 |                       |
|                                                  | Production Week             | 4                                  |                                 |                       |
|                                                  | Production Year             | 12                                 |                                 |                       |
|                                                  |                             |                                    |                                 |                       |
|                                                  |                             |                                    |                                 | ~                     |
| <                                                |                             |                                    |                                 | >                     |
| ertig                                            |                             |                                    | Network Contract State Contract | 🖓 • 🔍 100% • .:       |

# 9.4. Die Seite mit Kontaktangaben (Contact)

Die Seite stellt Angaben zur Firmenadresse, Telefonnummern und Emailadressen für die technische Unterstützung zur Verfügung.

| 🖉 Contact - Windows Internet Explorer                                                                                                    |                                    |                |
|----------------------------------------------------------------------------------------------------|------------------------------------|----------------|
| C C T http://192.168.100.2/contact.htm                                                                                                    | 💌 🐓 🔀 Google                       | P -            |
| Datei Bearbeiten Ansicht Favoriten Extras ? 🛛 🗙 🔜                                                                                                    |                                    |                |
| 🖕 Favoriten 🛛 🖕 🔊 aboutblank 🔊 Customer Request Library 🐫 Google 🔊 Home - Intranet Lumberg A.                                                                                                    | 🟉 Vorgeschlagene Sites 👻           |                |
| more Contact                                                                                                    | 🏠 🔹 🔝 👘 🖃 🖶 🔹 Seite 🗸 Sicherheit 🗸 | Extras 🕶 🔞 🔹 🎇 |
| Lion-M-IE-Webserver         Home       Config         Status       Contact         Web page version: 1.0         Contact                                                                                                    |                                    |                |
| Belden Deutschland GmbH<br>Im Gewerbepark 2<br>58579 Schalksmuehle<br>Germany<br>Phone: +49-2355-5044-000<br>E-mail: <u>lac-info@belden.com</u><br>Technical Support: <u>support-automation@belden.com</u><br>Website: <u>www.beldensolutions.com</u> |                                    |                |
| Copyright 2011, Belden Inc.   all rights reserved                                                                                                    |                                    |                |
| • • • • • • • • • • • • • • • • • • •                                                                                                    |                                    | >              |
| Fertig                                                                                                    | Sokales Intranet                   | • 🔍 100% • 📑   |

### 9.5. Auslesen der Prozess- und Diagnosedaten mit Hilfe des integrierten Webservers

Die Prozess- und Diagnosedaten der beiden LioN-M I/O-Module können mit Hilfe des integrierten Webservers ausgelesen werden. Der Webserver stellt die Daten im standardisierten JSON-Format bereit. Der Zugriff auf die Daten erfolgt über die Webseite:

#### http://[IP-Adresse]/data.jsn

In höheren Programmiersprachen werden die Prozess- und Diagnosedaten über HTTP-Requests ausgelesen. Das folgende Beispiel verwendet das GET Kommando in einem HTTP-Request um die Daten zu erhalten:

HTTP Request: GET /data.jsn HTTP/1.1

HTTP Response: HTTP/1.1 200 OK Server: servX Content-Length: 73 Content-Type: application/json

{"ProcessData": {"In": [0,0],"Out": [0,12]} ,"Diagnostic": [4,48,0,0,0]}

Die Antwort hat die folgende Objektstruktur:

- ProcessData
  - In: Array[a,b]
  - Out: Array[a,b]
- Diagnostic: Array[a,b,c,d,e]

# 10. Firmwareupdate der beiden LioN-M I/O-Module

Der integrierte Webserver der beiden LioN-M I/O-Module erlaubt auch ein Update der Firmware der Module. Für das Update der Firmware werden implementierte Webdienste genutzt. Vor der Durchführung eines Firmwareupdates wird die Beachtung der nachfolgenden Anweisungen empfohlen.

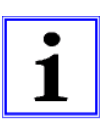

### Wichtiger Hinweis!

Bitte beachten Sie die nachfolgende Anleitung für ein Firmwareupdate der Module sehr genau, da andernfalls die Module nicht mehr einwandfrei funktionieren können.

Wie empfehlen, ein Firmwareupdate nur bei tatsächlichem Bedarf durchzuführen. Bitte verwenden Sie ausschließlich Firmwaredateien, die von Belden Deutschland GmbH – Lumberg Automation™ freigegeben wurden.

Wir übernehmen keine Garantie bei Nichtbeachtung dieser Hinweise!

- 1. Trennen Sie alle Verbindungen des I/O-Moduls zu angeschlossenen Sensoren und Aktoren durch Abschrauben der M12-Steckverbinder.
- 2. Trennen Sie ebenfalls die Verbindung zu Ihrer Steuerung und anderen PROFINET-Geräten. Nur der Computer, mit dessen Hilfe das Update durchgeführt werden soll, darf am Modul angeschlossen sein.
- Führen Sie einen Spannungsreset am I/O-Modul durch, indem Sie die Spannungsversorgung kurz unterbrechen. Nach dem Start des Updates ist jedoch sicherzustellen, die Spannungsversorgung nicht mehr unterbrochen werden kann. Die grüne LED U<sub>s</sub> muss dauerhaft leuchten.
- 4. Stellen Sie sicher, dass dem Modul eine korrekte IP-Adresse zugewiesen wurde. Lesen Sie bitte das Kapitel 6.3 für die Zuweisung einer IP-Adresse.
- 5. Starten Sie den Webbrowser auf Ihrem Computer und öffnen Sie die Startseite des I/O-Moduls um den Zugriff zu überprüfen.
- 6. Öffnen Sie die Seite für die Übertragung der Firmwaredatei, indem Sie in die Adresszeile Ihres Browsers die Adresse *http://[IP-Adresse]/fwupdate* eingeben. Es gibt keine andere Möglichkeit, die Seite für die Firmwareübertragung zu erreichen. Die nachfolgende Webseite sollte sich öffnen. Die Seite überprüft Version und Datum der aktuellen Firmware und erlaubt die Auswahl und Übertragung der neuen Firmwaredatei.

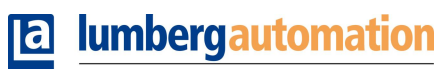

A BELDEN BRAND

| 🖉 Belden Lio                                                  | n - Firmware Update - Window                                                                                                    | s Internet                                          | Explorer |                                                      |                 |        |         |                  |               | _ 8 ×        |
|---------------------------------------------------------------|----------------------------------------------------------------------------------------------------|-----------------------------------------------------|----------|------------------------------------------------------|-----------------|--------|---------|------------------|---------------|--------------|
| 00-                                                           | http://192.168.100.2/fwupda                                                                                                    | te                                                  |          |                                                      |                 |        |         | 💌 😽 🗙 Live Searc | h             | P -          |
| Datei Bearb                                                   | eiten Ansicht Favoriten Ext                                                                                                    | ras ?                                               |          |                                                      |                 |        |         |                  |               |              |
| 🔆 🗘 🚥                                                         | Belden Lion - Firmware Update                                                                                                    |                                                     |          |                                                      |                 |        |         | 🙆 • 🗟 •          | 🖶 🔹 🔂 Seite 🔹 | 🔘 Extras 🔹 🎇 |
| Firmware<br>Firmware                                          | Identification                                                                                                    |                                                     |          | -                                                    |                 |        |         |                  |               |              |
| Channel                                                       | Name                                                                                                    | Version                                             | Date     |                                                      |                 |        |         |                  |               |              |
| Choose the<br>D-Firmwar<br>Submit you<br>WARNING:<br>transfer | new firmware file (.nxf) you w<br>revPROFINET/LioN-M/10.8.0v<br>r file by clicking on "transfer".<br>Do not interrupt power or dis<br>cancel | vant to inst<br>BModGwP<br>The transf<br>connect ca | all:     | Durchsuchen<br>few seconds.<br>system while the tran | hsfer is in pro | gress! |         |                  |               |              |
|                                                               |                                                                                                    |                                                     |          |                                                      |                 |        | - I - I |                  |               |              |
|                                                               |                                                                                                    |                                                     |          |                                                      |                 |        |         | 📑 🛃 Internet     |               | 🔍 100% 🔹 🎢   |

- 7. Wählen Sie die neue Firmwaredatei aus, indem Sie auf die Schaltfläche *Durchsuchen* klicken und den Ordner auf Ihrem Computer mit der korrekten Datei öffnen. Die Datei muss in der 8.3 Notation vorhanden sein und die Endung ".nxf" haben.
- 8. Übertragen Sie die Datei durch Betätigen der Schaltfläche *Transfer*. Nach einer erfolgreichen Übertragung sollte die folgende Seite erscheinen.

| Belden Lion - Firmware Update - Windows Internet Explorer                    |                   | _82                |
|------------------------------------------------------------------------------|-------------------|--------------------|
| >                                                                            | 💽 😽 🗙 Live Search | - 2                |
| vatei Bearbeiten Ansicht Favoriten Extras ?                                  |                   |                    |
| 😽 🎶 🚥 Belden Lion - Firmware Update                                          | 🟠 • 📾 · 🖶 • 🔂     | Seite 🔹 🎯 Extras 👻 |
| Firmware                                                                     |                   | 4                  |
| Transfer succeeded!                                                          |                   |                    |
| You should reset the device to apply the changes.                            |                   |                    |
| Firmware is being restarted and connections may be interrupted or time out!  |                   |                    |
| Ethernet connection may be lost if IP parameters are not stored permanently! |                   |                    |
| Please confirm you want to reset the device.                                 |                   |                    |
| submit cancel                                                                |                   |                    |
|                                                                              |                   |                    |
|                                                                              |                   |                    |
|                                                                              |                   |                    |
|                                                                              |                   |                    |
|                                                                              |                   |                    |
|                                                                              |                   |                    |
|                                                                              |                   |                    |
|                                                                              |                   |                    |
|                                                                              |                   |                    |
|                                                                              |                   |                    |
|                                                                              |                   |                    |
| 1                                                                            | A Internet        | 100%               |

9. Bestätigen Sie den Reset des I/O-Moduls indem Sie das Kontrollkästchen aktivieren und die Schaltfläche *Submit* betätigen. Das Modul führt einen Neustart mit der neuen Firmware durch. Bitte beachten Sie, dass die IP-Einstellungen des Moduls nach dem Reset verloren gehen und neu zugewiesen werden müssen.

Wenn die Übertragung der Firmwaredatei nicht erfolgreich beendet wird, öffnet sich eine Webseite mit einer der folgenden Fehlermeldungen:

- Invalid File Name
  - Diese Meldung wird angezeigt, wenn der Dateiname bzw. die Dateiendung nicht der 8.3-Notation entspricht.
- Invalid Checksum
   Wenn die im Dateikopf gespeicherte Checksumme der Firmwaredatei nicht mit der berechneten Checksumme bei der Übertragung übereinstimmt, wird dieser Fehler gemeldet.
- Invalid Manufacturer
   Dieser Fehler wird angezeigt, wenn die Herstellerkennung in der Firmwaredatei nicht mit der Kennung übereinstimmt, die im Security-EEPROM des I/O-Moduls gespeichert ist.
- Invalid Device Class
   Stimmt die Geräteklasse in der Firmwaredatei nicht mit derjenigen im Security-EEPROM des I/O-Moduls überein, wird dieser Fehler angezeigt.
- Incompatible Hardware
   Dieser Fehler wird gemeldet, wenn die gespeicherte Hardwarekennung in der Firmwaredatei nicht mit der Kennung im Security-EEPROM des I/O-Moduls übereinstimmt.
- Incompatible Hardware Options
   Bei unterschiedlichen Kennungen bezüglich der möglichen Hardware Optionen des Moduls in der Firmwaredatei und im Security-EEPROM des I/O-Moduls erscheint diese Fehlermeldung.

Wenn die Übertragung der Firmwaredatei aus einem der oben genannten Gründe fehlschlägt, sollte die Datei verworfen werden.

Technische Änderungen vorbehalten!

# 11. Technische Daten

# 11.1. Allgemeine Daten

| Schutzart                      | IP 67 (nur im verschraubten Zustand) |
|--------------------------------|--------------------------------------|
| Umgebungstemperatur            | -10°C / +60°C                        |
| Gewicht                        | ca. 380 g                            |
| Gehäusematerial                | PBT                                  |
| Vibrationsfestigkeit Schwingen | 15 g / 5–500 Hz                      |
| Vibrationsfestigkeit Schocken  | 50 g / 11 ms                         |
| Drehmomente:                   |                                      |
| Befestigungsschraube M4        | 1,0 Nm                               |
| Steckverbinder M12             | 0,5 Nm                               |

# 11.2. Technische Daten zum Bussystem

| Protokoll                        | PROFINET IO                                                   |
|----------------------------------|---------------------------------------------------------------|
|                                  | RT wird unterstützt                                           |
| GSDML-Datei                      | GSDML-V2.25-LumbergAutomation-LioN M-0980ESL70x-              |
|                                  | yyyymmdd.xml                                                  |
| Übertragungsrate                 | 100 Mbit/s, Full Duplex                                       |
| Übertragungsverfahren            | 100BASE-TX                                                    |
| Autonegotiation                  | wird unterstützt                                              |
| Herstellerkennung (VendorID)     | 0016A <sub>H</sub>                                            |
| Gerätekennung (DeviceID)         | 0303 <sub>H</sub>                                             |
| Unterstützte Ethernet-Protokolle | Ping                                                          |
|                                  | ARP                                                           |
|                                  | LLDP                                                          |
|                                  | SNMP (Netzwerkdiagnose)                                       |
|                                  | DCP                                                           |
|                                  | HTTP                                                          |
|                                  | TCP/IP                                                        |
| Switch-Funktionalität            | integriert                                                    |
|                                  | IRT wird unterstützt                                          |
| PROFINET-Schnittstelle           |                                                               |
| Anschlüsse                       | 2 M12-Buchsen, 4-polig, D-kodiert (siehe Anschlussbelegungen) |
|                                  |                                                               |
| Autocrossing                     | wird unterstützt                                              |

# 11.3. Technische Daten der Stromversorgung für die Modulelektronik / Sensorik

| Nennspannung U <sub>s</sub> | 24 V DC                                |
|-----------------------------|----------------------------------------|
| Spannungsbereich            | 19–30 V DC                             |
| Stromaufnahme Elektronik    | typ. 100 mA                            |
| Spannung Sensorik           | Min. (U <sub>System</sub> – 1,5 V)     |
| Stromaufnahme Sensorik      | Max. 200 mA bei T <sub>u</sub> = 30 °C |
| Verpolschutz                | ja                                     |
| Betriebsanzeige             | LED grün                               |
| Anschluss                   | 7/8"-Stecker und -Buchse, 5-polig;     |
|                             | siehe Anschlussbelegungen              |

# 11.4. Technische Daten der Stromversorgung Aktorik

| Nennspannung U <sub>L</sub> | 24 V DC                       |
|-----------------------------|-------------------------------|
| Spannungsbereich            | 19–30 V DC                    |
| Potentialtrennung           | Ja                            |
| Unterspannungsschwelle      | typ. 17 V                     |
| Verzögerungszeit            | < 20 ms                       |
| Unterspannungserkennung     |                               |
| Verpolschutz                | Ja                            |
| Anzeige Aktorversorgung UL  | LED grün                      |
| Anschluss                   | 7/8"-Stecker/-Buchse, 5-polig |
|                             | siehe Anschlussbelegungen     |

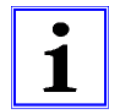

#### Wichtiger Hinweis!

Der Verpolschutz funktioniert nur, wenn die Versorgung der Aktorik über eine Überstromsicherung (10 A, mT) abgesichert und bei einem Kurzschluss nach spätestens 10–100 ms abgeschaltet wird.

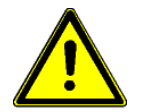

ACHTUNG! Ein Netzteil mit Stromregelung oder eine falsche Sicherung führen im Verpolungsfall zur Zerstörung des Moduls.

### 11.5. Technische Daten der Eingangsstufen

| Eingangsbeschaltung         | Typ 3 gem. IEC 61131-2    |
|-----------------------------|---------------------------|
| Nenneingangsspannung        | 24 V DC                   |
| Eingangsstrom bei 24 V DC   | typ. 5 mA                 |
| Kurzschlussfest             | Ja                        |
| Kanaltyp                    | Schließer, p-schaltend    |
| Anzahl der digitalen Kanäle | 16                        |
| Statusanzeige               | LED gelb pro Kanal        |
| Diagnoseanzeige             | LED rot pro Buchse        |
| Anschluss                   | M12-Buchse, 5-polig       |
|                             | siehe Anschlussbelegungen |

# 11.6. Technische Daten der Ausgangsstufen

| Ausgangsbeschaltung                                                                                                    | Typ 1,6 A gem. IEC 61131-2  |  |
|----------------------------------------------------------------------------------------------------|-----------------------------|--|
| Nennausgangsstrom pro Kanal:                                                                                                    | 1,6 A (siehe Info 1)        |  |
| Signalzustand "1"                                                                                                    | max. 1,9 A                  |  |
| Signalzustand "0"                                                                                                    | max. 1 mA (Normangabe)      |  |
| Signalpegel der Ausgänge:                                                                                                    |                             |  |
| Signalzustand "1"                                                                                                    | min. (U <sub>L</sub> - 1 V) |  |
| Signalzustand "0"                                                                                                    | max. 2 V                    |  |
| Kurzschlussfest                                                                                                    | Ja                          |  |
| Max. Strombelastbarkeit pro Modul                                                                                                   | 9,0 A (12 A siehe Info 2)   |  |
| Überlastfest                                                                                                    | Ja                          |  |
| Anzahl der digitalen Kanäle                                                                                                    | 16                          |  |
| Kanaltyp                                                                                                    | Schließer p-schaltend       |  |
| Statusanzeige                                                                                                    | LED gelb pro Kanal          |  |
| Diagnoseanzeige                                                                                                    | LED rot pro Kanal/Buchse    |  |
| Anschluss                                                                                                    | M12-Buchse, 5-polig         |  |
|                                                                                                    | siehe Anschlussbelegungen   |  |
| Info 1:                                                                                                    |                             |  |
| Bei induktiven Lasten der Gebrauchskategorie DC13 (EN60947-5-1) sind die Ausgänge in der Lage Ströme von 1,6 A mit einer Frequenz 1 |                             |  |
| Hz zu schalten.                                                                                                    |                             |  |
| Info 2: max. Strombelastbarkeit 12 A                                                                                                |                             |  |
| Technisch möglich und freigegeben unter folgenden Voraussetzungen:                                                                  |                             |  |
| Durchgeschleifte Sensor-/Systemversorgung max. 2,5 A                                                                                |                             |  |
| Powerversorgungskahel STI 204 (5 x 1 0 mm <sup>2</sup> )                                                                            |                             |  |

Powerversorgungskabel STL 204 (5 x 1,0 mm<sup>2</sup>) Umgebungstemperatur max. 40°C

# 11.7. LED-Indikatoren

| Us           | grün                         | System-/ Sensorversorgung vorhanden                                  |
|--------------|------------------------------|----------------------------------------------------------------------|
|              | aus                          | System-/ Sensorversorgung fehlt                                      |
| UL           | grün                         | Spannungsversorgung Aktorik vorhanden                                |
|              | aus                          | Spannungsversorgung Aktorik fehlt                                    |
| X1X8 A /DIA  | gelb                         | E/A-Kanal (A) aktiv                                                  |
|              | aus                          | E/A-Kanal (A) aus                                                    |
|              | rot                          | E/A-Kanal (A) Peripheriefehler (Sensorkurzschluss, Aktorkurzschluss) |
| X1X8 B       | gelb                         | E/A-Kanal (B) aktiv                                                  |
|              | aus                          | E/A-Kanal (B) aus                                                    |
|              | rot                          | nur 0980 ESL 700: E/A-Kanal (B) Peripheriefehler (Aktorkurzschluss)  |
| P1 Lnk / Act | grün                         | Ethernet-Verbindung zu einem weiteren Teilnehmer besteht.            |
| P2 Lnk / Act | gelb blinkend                | Datenaustausch mit einem weiteren Teilnehmer.                        |
|              | aus                          | Keine Verbindung zu einem weiteren Teilnehmer                        |
| BF           | rot                          | Keine Konfiguration, keine oder langsame physikalische Verbindung    |
|              | rot blinkend mit 2 Hz        | kein Datenaustausch                                                  |
|              | aus                          | kein Fehler                                                          |
| DIA          | rot                          | Watchdog Time-out; Diagnose liegt vor; Systemfehler                  |
|              | rot blinkend mit 2 Hz, 3 sec | DCP-Signal-Service wird über den Bus ausgelöst                       |
|              | aus                          | Keine Fehlermeldung vorhanden                                        |